## Schulleitungszustimmung zur Fortbildungsanmeldung

Welche Funktion wird beschrieben?

Schulleitungen bestätigen die Anmeldung zu schulexternen Fortbildungsveranstaltungen (ScheLF) von Lehrkräften und pädagogischen und sozialpädagogischen Mitarbeiterinnen und Mitarbeitern.

Schritt 1: Öffnen des Links in der Bestätigungsmail Schritt 2: Bestätigen/Ablehnen Schritt 3: Rückmeldung

Schritt 1: Öffnen des Links in der Bestätigungsmail

Sobald sich Lehrkräfte bzw. pädagogische oder sozialpädagogische Mitarbeiterinnen und Mitarbeiter Ihrer Schule zu einer Fortbildung (Schelf) angemeldet haben, bekommen Sie als Schulleitung eine Nachricht. In dieser Mail ist ein Link enthalten, den Sie anklicken.

| Gaten Tag.<br>Kur die Percon Xanja Truppel<br>wurde am 27.05.2024, 14.06131 Uhr, eine Fortbildungsammeldung unter der E-Mailadresse <u>tanja truppel@gamail.com</u> auf Bhunwude mit folgenden Daten registriert:<br>Amerikangenung BH Annoherg<br>bereikungenung BH Annoherg                               |
|----------------------------------------------------------------------------------------------------|
| für die Person Tanja Truppel<br>wurde am 27.05.2004, 144.05.01 Uhr, eine Fortbildungsammeldung unter der E-Malladresse <u>tanja truppel@gmail.com</u> auf IBs.nnw.de mit folgenden Daten registriert:<br>Amerikange-Inc. 2013/03.<br>Nemikange-Inc. 2013/03.                                                |
| Anmeldungs-DI: 10113834<br>Berriksregerung: BLAnsberg<br>competentiam: Verse Inna                                                                                                    |
| Sorblidungstrite: Blickpunkt Zentralabitur Französisch ab 2025 – Neue Klausurformate in der GOSt unter besonderer Berücksichtigung der Überprüfung des Hörverstehens (101386)<br>Fortbildungstritermin: 15.05.2024<br>Fortbildungstrit: Schwerte, Katholische Akademie                                      |
| Johen die Anmeldung von der genannten Person ihrer Schule berschigt gestellt wurde, bestätigen Sie bitte die Anmeldung, andernfalls lehnen Sie diese ab.<br>Naciem Beur Unterschlichte Hinnwerde Vonsen 20113834/BBM99187088<br>Wild das Tam der Lehnharteffertbildung NRW<br>Systematüricht von SOFORT.NRW |

Schritt 2: Bestätigen/Ablehnen

Es öffnet sich ein neues Fenster. Sie haben die Möglichkeit der Anmeldung zuzustimmen oder diese abzulehnen.

| Bezirksregierung Arnsberg, Fortbildungen für das Schulpersonal                                                                                                    |
|----------------------------------------------------------------------------------------------------|
| Angemeldete Person                                                                                                    |
| Anmeldung 10113834, Tanja Truppel                                                                                                    |
| Fortbildung                                                                                                    |
| Angebet 101386, Terminierung 2019982<br>Blickpunkt Zentralabitur Französisch ab 2025 – Neue Klausurformate in der GOSt unter besonderer Berücksichtigung der Überprüfung des Hörverstehens<br>19.06.2024, 09:00 – 16:00 Uhr |
| Zustimmung zur Anmeldung                                                                                                    |
| √ X<br>Ich stimme zu                                                                                                    |

Schritt 3: Rückmeldung

Sobald Sie sich für eine Aktion entschieden haben, wird diese der angemeldeten Person automatisch per Email durch unser System zurückgemeldet.

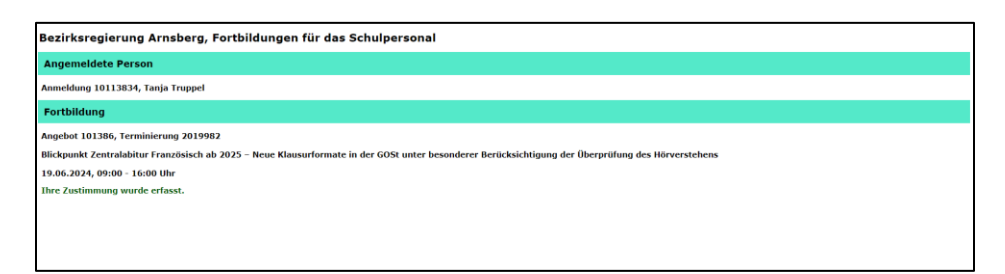

Ihre Zustimmung/Ablehnung können Sie bis zum Anmeldeschluss ändern. Sollten Sie die Zustimmung/Ablehnung vergessen haben, werden Sie automatisch durch das System daran erinnert.